### A1101

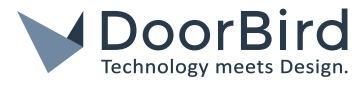

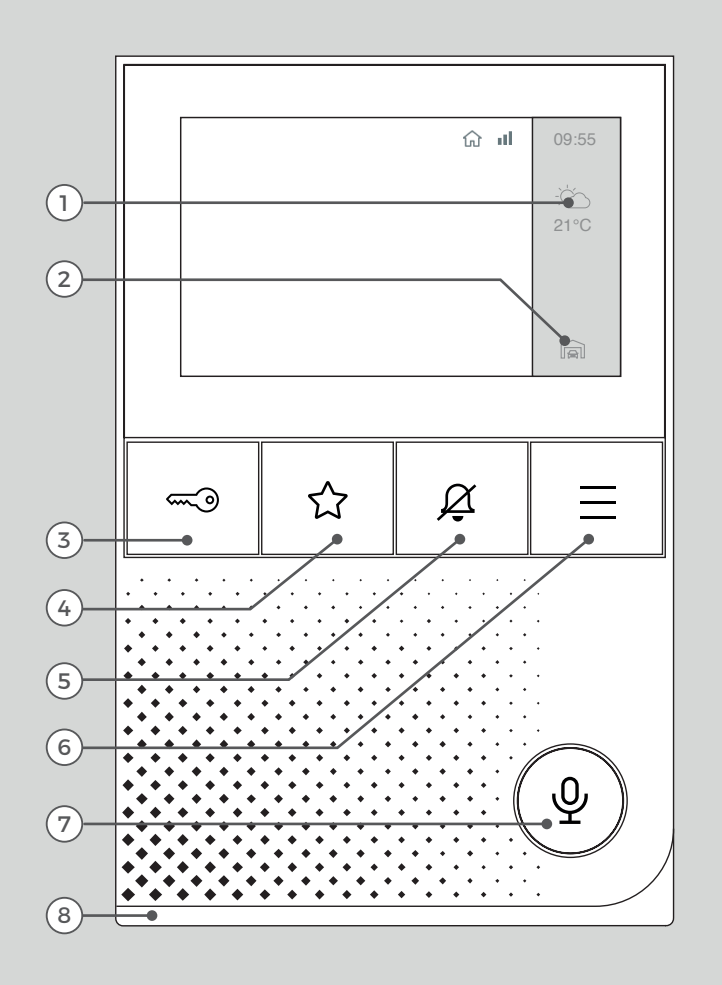

#### 1) Wetterinformation

- 2) Türstation Auswahl
- 3) Taste "Tür öffnen"
- 4) Taste "Favorit"
- 5) Taste "Lautlos schalten"
- 6) Taste "Menü"
- 7) Taste "Sprechen und Hören"
- LED Statusleiste
   (Zur Visualisierung von Klingelereignissen)

# ENDANWENDERHANDBUCH

A1101 IP Video Innenstation

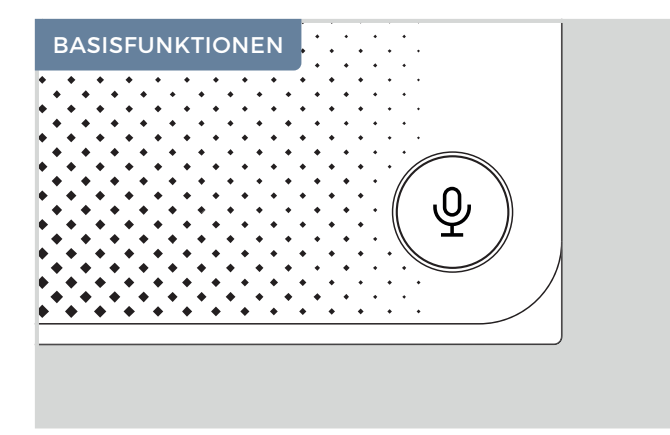

#### Ruf annehmen/beenden

Bei einem eingehenden Ruf schaltet sich das Display automatisch ein, das Kamerabild wird angezeigt und die LED Statusleiste leuchtet.

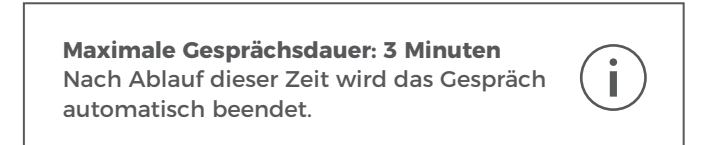

Bildschirm Standby nach: 3 Minuten Berühren Sie das Display oder tippen Sie auf ⊒, um den Bildschirm wieder zu aktivieren.

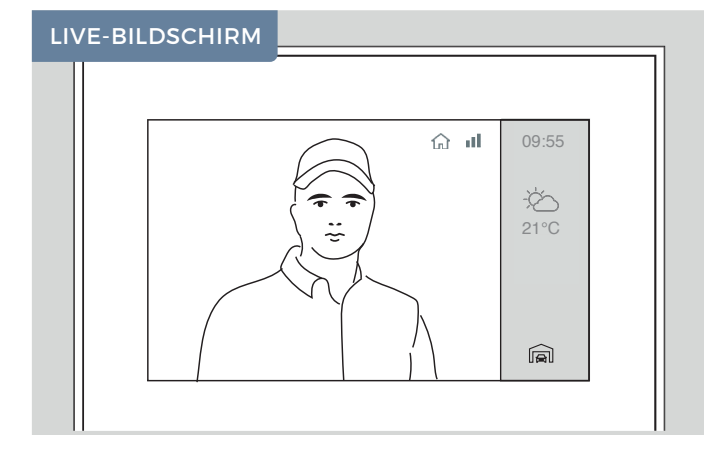

#### Live-Ansicht wechseln

Falls mehr als eine Türstation an Ihrer Innenstation angebunden ist, können Sie zwischen den Live-Ansichten wechseln. Tippen Sie hierfür auf das "Türstation Auswahl"-Symbol rechts unten, um die Station zu wechseln.

Das Empfangssymbol **III** zeigt die Verbindungsqualität Ihrer Innenstation zur Türstation an.

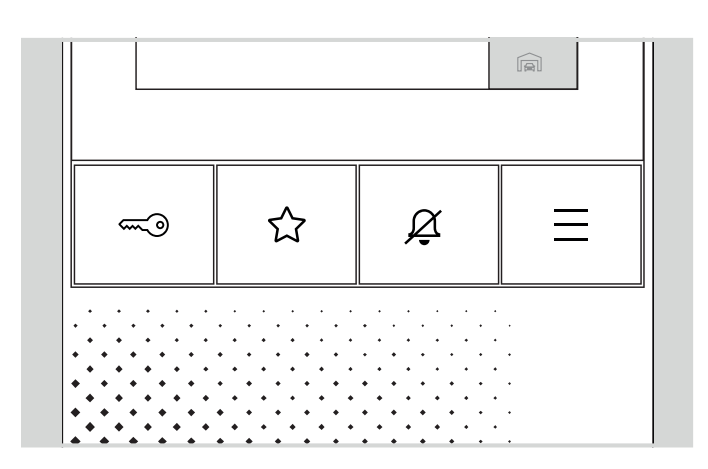

#### Tür öffnen

- « drücken, um den Türöffner auszulösen.
- ist ggf. mit einer Funktion belegt (z.B. weiterer Türöffner). Ist dies nicht der Fall, wird keine Aktion ausgeführt.

#### Lautios schalten

 $\underline{\not Q}$  drücken, um den Rufton stumm zu schalten.  $\underline{\not Q}$  leuchtet rot während diese Einstellung aktiv ist.

A nochmals kurz drücken, um den Rufton wieder einzuschalten.

#### Menü öffnen

 $\equiv$  drücken, um in das Menü zu gelangen.

#### Gerät neu starten

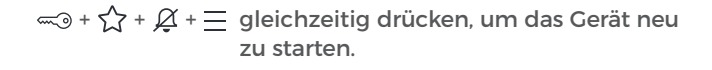

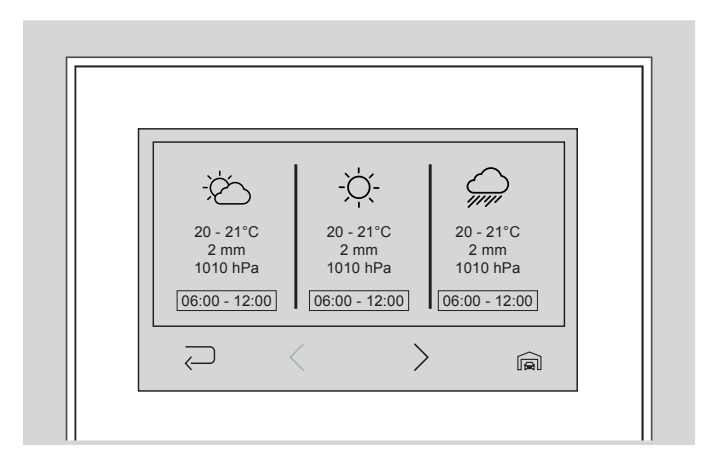

#### Wetterinformation

Über den Live-Bildschirm gelangen Sie durch Antippen des Wettersymbols in der rechten Leiste zur Wetterinformation für den aktuellen Tag. Tippen Sie erneut auf > um die Wochenübersicht zu öffnen.

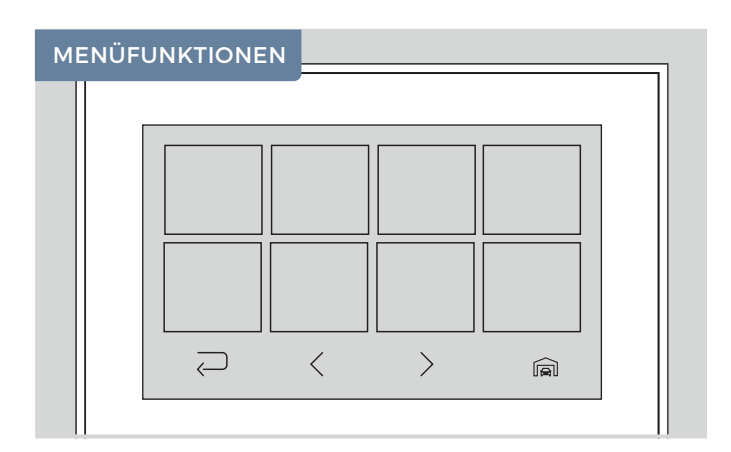

#### Menünavigation

Tippen Sie auf das Live-Video oder auf  $\equiv$ , um in das Menü zu gelangen.

💭 antippen, um zurück zu gelangen.

- 4 antippen, um zur linken Menüseite zu navigieren.
- antippen, um zur rechten Menüseite zu navigieren. >

drücken, um wieder zum Live-Bildschirm zu gelangen.

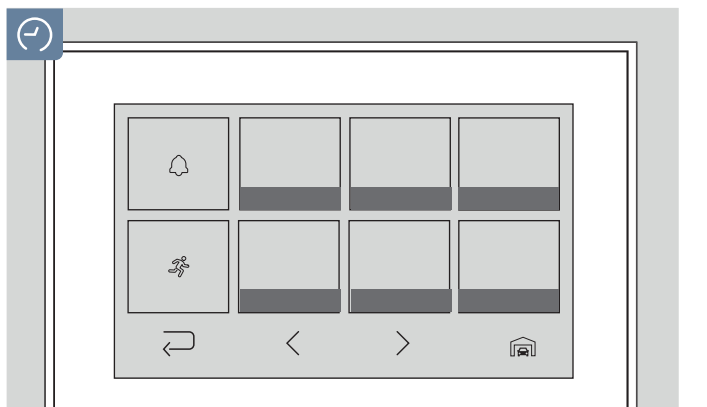

#### Historie einsehen

In der Historie können Sie vergangene Klingel- ( $\bigcirc$ ) und Bewegungsereignisse (3/5) mit Datum und Uhrzeit einsehen.

- < antippen, um zu den fr
  üheren Ereignissen zu navigieren.</p>
- antippen, um zu den späteren Ereignissen zu navigieren. >

Tippen Sie auf ein Bild, damit es im Vollbildmodus angezeigt wird.

<

<

Fürklingel Melody7

Etagenruf Ding Dong1

>

>

a

Um die Historie einer anderen Türstation zu sehen, tippen Sie auf das "Türstation Auswahl"-Symbol rechts unten.

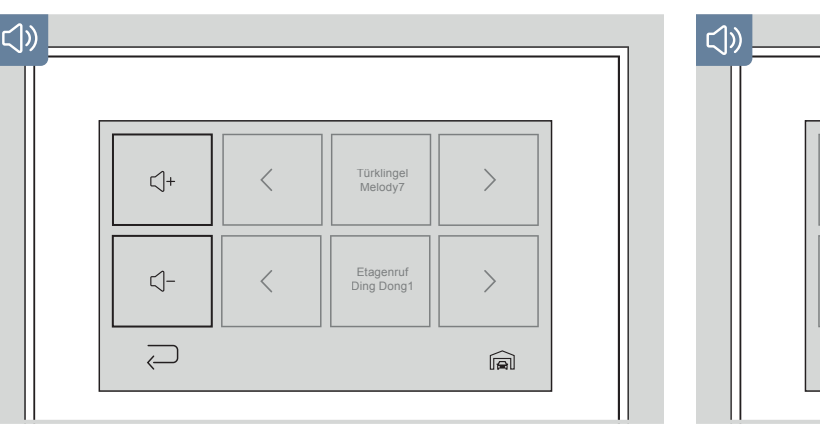

#### Lautstärke lauter/leiser

⊲+ antippen, um beide Türklingeln lauter zu stellen. antippen, um beide Türklingeln leiser zu stellen. ⊲- |

#### Klingelton einstellen

 $\bigcirc$ 

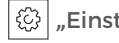

දිවූ "Einstellungen"→ (්ු) "Ton"

Wählen Sie hier den Klingelton für die Türklingel Wählen Sie hier ggf. den Klingelton für den Etagenruf

< antippen, um den nächsten Klingelton zu wählen. > antippen, um den vorherigen Klingelton zu wählen.

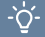

#### Licht an/aus

"Licht" antippen, um das ·Ϋ́-Infrarot-Licht ihrer Türstation ein-/auszuschalten.

#### **Relais schalten**

"Relais" antippen, um in die Relais Übersicht zu gelangen.

Hier können Sie alle angebundenen Relais schalten.

## (M)

#### **Display reinigen**

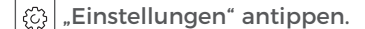

"Clean-Modus" antippen, um die M Touch Funktion für 30 Sek. zu deaktivieren.